## INSTRUCTIVO DE INGRESO A LA PLATAFORMA VIRTUAL TEAMS PARA ESTUDIANTES

# 1.- Correo institucional

El correo institucional **ya ha sido creado** para todos los cadetes del Colegio. **No deben crear un correo** 

Está formado de la siguiente manera, por ejemplo, para la cadete: Luis Alberto Pérez Torres con cédula: 1234567810:

| Primera letra del primer nombre  |                        |
|----------------------------------|------------------------|
| Primera letra del segundo nombre |                        |
| Primer apellido                  | laperez10@comil.edu.ec |
| 9no y 10mo digito de la cédula   |                        |
| @comil.edu.ec                    |                        |
| Clave inicial: Cédula + @Comil1  | 1234567810@Comil1      |

# 2.- Iniciar el navegador Chrome (Importante)

Es recomendable (cuando más de un usuario con correo institucional accede desde el mismo computador dar click derecho en el navegador y abrir una nueva ventana de incógnito,

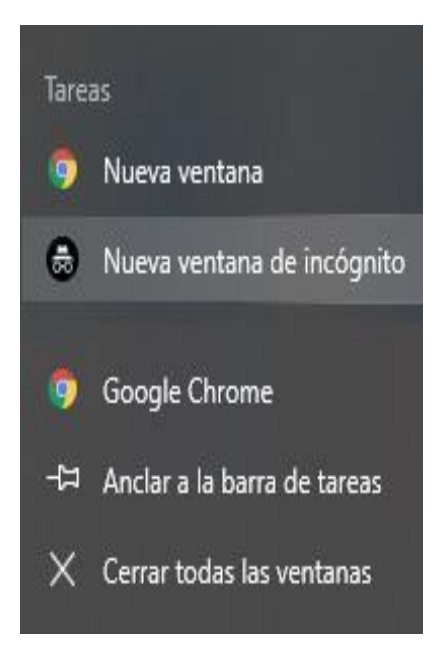

#### 3.- Ingrese al correo digitando office.com

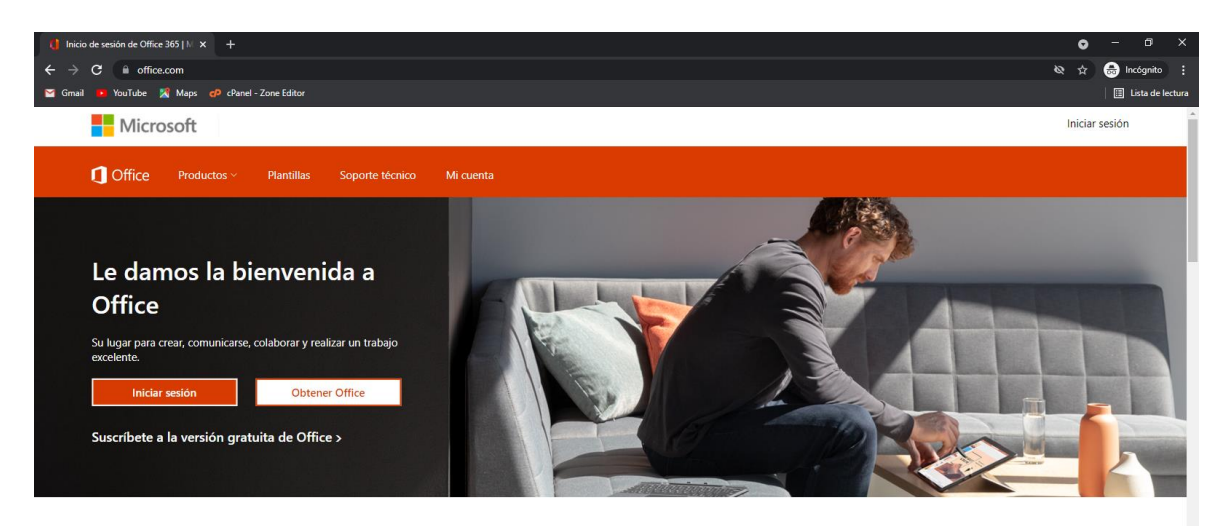

Inicia sesión para usar tus aplicaciones de productividad favoritas desde cualquier dispositivo

Digite **SU** usuario

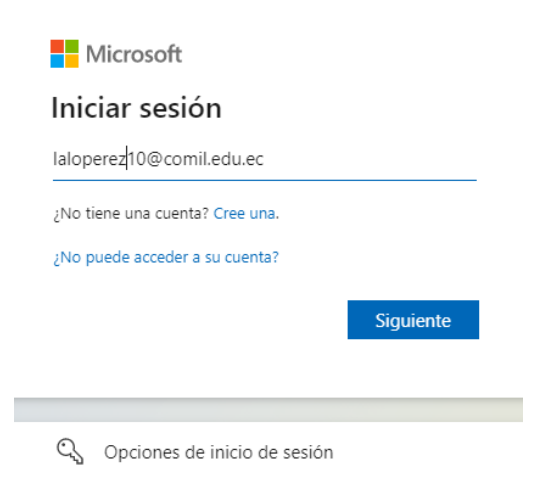

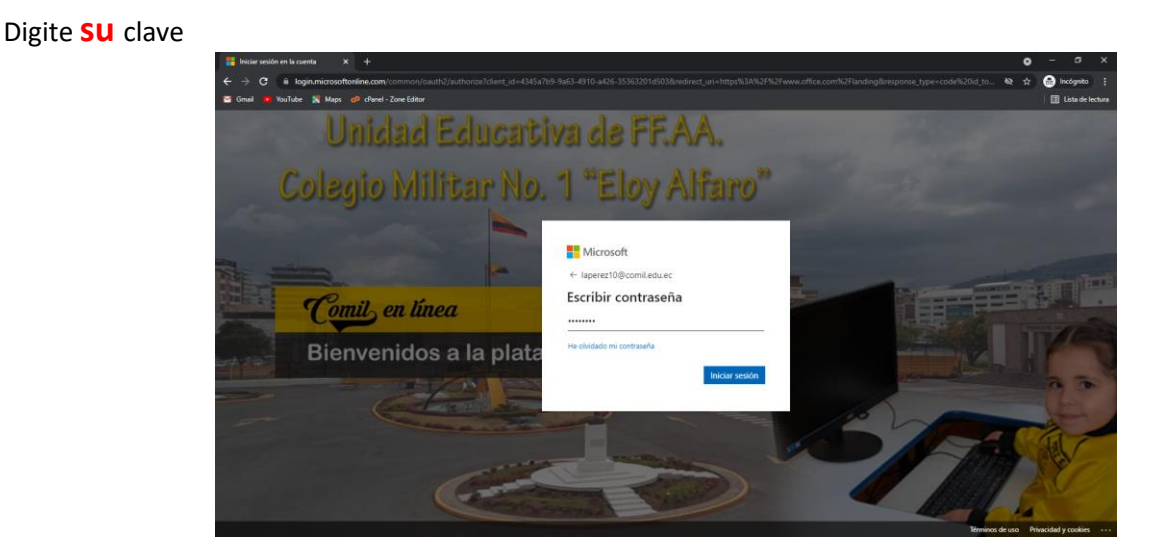

# 3.- Actualice la contraseña (cuando ingresa la primera vez)

La contraseña inicial es temporal. El sistema le pedirá que actualice. Utilizar

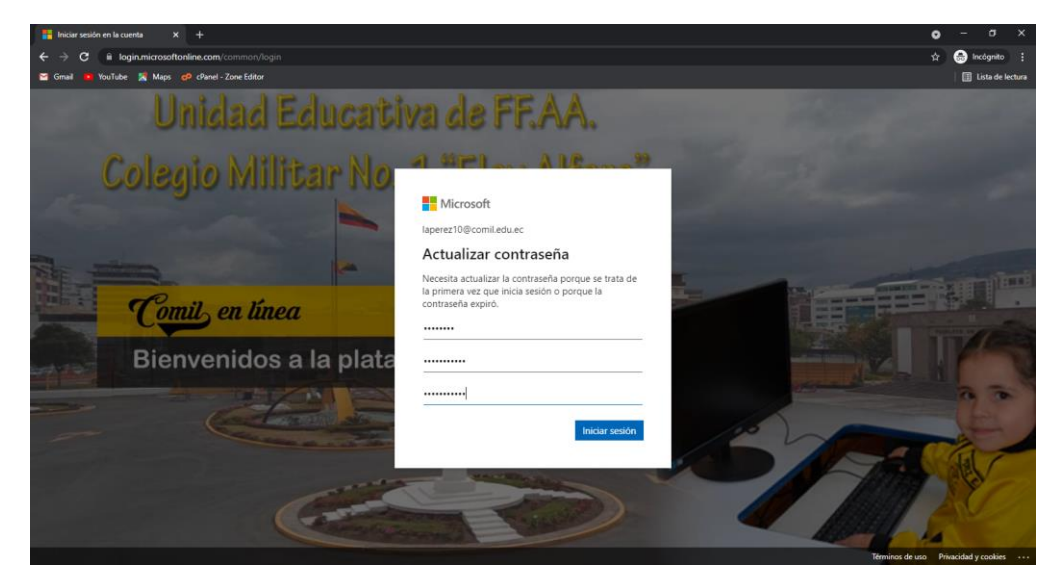

contraseñas seguras entre 8-16 caracteres, utilizando mayúsculas, minúsculas, dígitos y caracteres especiales. Por favor memorice la misma y/o colóquela en un lugar seguro

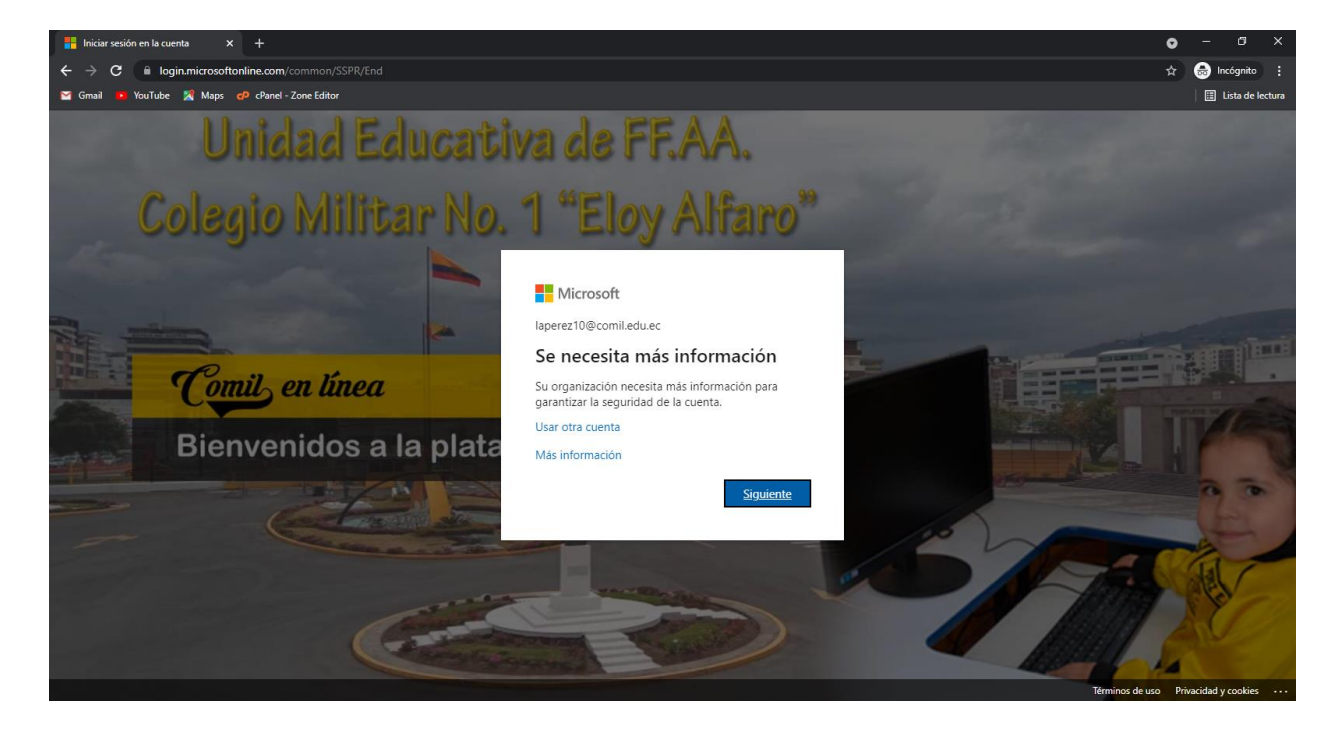

4.- Le aparecerá la siguiente pantalla damos click en siguiente

5.- Nos aparece la siguiente pantalla para registrar nuestro número telefónico o correo electrónico para recuperar la contraseña si la olvidamos

### Registramos una por lo menos

Click en teléfono de autenticación en la parte de configurar ahora

| Sono pierda el acceso a su cuenta x +                                    |                                                                                                    |                               | • | - 6      | s ×        |
|--------------------------------------------------------------------------|----------------------------------------------------------------------------------------------------|-------------------------------|---|----------|------------|
| $m{\leftarrow}  ightarrow {f C}$ $\ \ \ $ account.activedirectory.window | wsazure.com/passwordreset/register.aspx?x-client-Ver=6.11.0.0&x-client-SKU=ID_NETSTANDARD2_0&client-request-id=3                                                                                                    |                               | ☆ | 🔒 Incógi | nito :     |
| 📔 Gmail 😐 YouTube 🎇 Maps 🌮 cPanel - Zo                                   | one Editor                                                                                                    |                               |   | 🗄 Lista  | de lectura |
|                                                                          | Microsoft                                                                                                    | laperez10@comil.edu.ec   ?    |   |          |            |
|                                                                          |                                                                                                    |                               |   |          |            |
|                                                                          | no pierda el acceso a su cuenta                                                                                                    |                               |   |          |            |
|                                                                          | Para asegurarnos de que pueda restablecer su contraseña, necesitamos recopilar información para poder comprobar su identidad. No u<br>enviarle correo no deseado, sino para que su cuenta sea más segura. Tendrá que configurar al menos 1 de las opciones siguientes. | saremos esta información para |   |          |            |
|                                                                          | 9 Teléfono de autenticación no está configurado. Configurarlo ahora                                                                                                    |                               |   |          |            |
|                                                                          | Orreo electrónico de autenticación no está configurado. Configurarlo ahora                                                                                                    |                               |   |          |            |
|                                                                          | Finalizar cancelar                                                                                                    |                               |   |          |            |
|                                                                          |                                                                                                    |                               |   |          |            |
|                                                                          |                                                                                                    |                               |   |          |            |
|                                                                          |                                                                                                    |                               |   |          |            |
|                                                                          |                                                                                                    |                               |   |          |            |
|                                                                          | ©2021 Milrosoft Legal   Privacidad                                                                                                    | La sesión expirará en 14:58   |   |          |            |
|                                                                          |                                                                                                    |                               |   |          |            |
|                                                                          |                                                                                                    |                               |   |          |            |
|                                                                          |                                                                                                    |                               |   |          |            |
|                                                                          |                                                                                                    |                               |   |          |            |
|                                                                          |                                                                                                    |                               |   |          |            |

6.- Ingresamos país y celular y damos click en enviarme mensaje de texto

| S no pierda el acceso a su cuenta x +                                |                                                                                                    |                                   | 0 | -      | Ø :        | ×   |
|----------------------------------------------------------------------|----------------------------------------------------------------------------------------------------|-----------------------------------|---|--------|------------|-----|
| $\leftarrow$ $\rightarrow$ C $\square$ account.activedirectory.windo | wsazure.com/passwordreset/register.aspx?x-client-Ver=6.11.0.0&x-client-SKU=ID_NETSTANDARD2_0&client-request-id=3 |                                   | ☆ | 🔒 Incó | gnito      |     |
| 📔 Gmail 🖪 YouTube 🎇 Maps 🧬 cPanel - Zo                               | ne Editor                                                                                                    |                                   |   | 🗄 List | a de lectu | ura |
|                                                                      | Microsoft                                                                                                    | laperez10@comil.edu.ec   <b>?</b> |   |        |            |     |
|                                                                      |                                                                                                    |                                   |   |        |            |     |
|                                                                      | no pierda el acceso a su cuenta                                                                                  |                                   |   |        |            |     |
|                                                                      | Compruebe su número de teléfono de autenticación siguiente.                                                      |                                   |   |        |            |     |
|                                                                      | Teléfono de autenticación                                                                                        |                                   |   |        |            |     |
|                                                                      | Ecuador (+593) 🗸                                                                                                 |                                   |   |        |            |     |
|                                                                      | 0983059448                                                                                                    |                                   |   |        |            |     |
|                                                                      | enviarme mensaje de texto Ilamarme                                                                               |                                   |   |        |            |     |
|                                                                      |                                                                                                    |                                   |   |        |            |     |
|                                                                      | Atrás                                                                                                    |                                   |   |        |            |     |
|                                                                      |                                                                                                    |                                   |   |        |            |     |
|                                                                      |                                                                                                    |                                   |   |        |            |     |
|                                                                      |                                                                                                    |                                   |   |        |            |     |
|                                                                      |                                                                                                    |                                   |   |        |            |     |
|                                                                      |                                                                                                    |                                   |   |        |            |     |
|                                                                      |                                                                                                    |                                   |   |        |            |     |
|                                                                      | @2025.bEconceB   and   Debusided                                                                                 | la carión avnirará en 14:57       |   |        |            |     |
|                                                                      | ezuz i micusur, begai i Privaciuau                                                                               |                                   |   |        |            |     |
|                                                                      |                                                                                                    |                                   |   |        |            |     |
|                                                                      |                                                                                                    |                                   |   |        |            |     |
|                                                                      |                                                                                                    |                                   |   |        |            |     |
|                                                                      |                                                                                                    |                                   |   |        |            |     |

7.- Recibiremos un código en el celular registrado. Escribimos y damos click en comprobar

| comprobar                                   |                                                                                                    |                             |    |           |              |  |
|---------------------------------------------|----------------------------------------------------------------------------------------------------|-----------------------------|----|-----------|--------------|--|
| S no pierda el acceso a su cuenta x +       |                                                                                                    |                             | o  |           | 8 X          |  |
| ← → C  account.activedirectory.windowsa:    | zure.com/passwordreset/register.aspx?x-client-Ver=6.11.0.0&x-client-SKU=ID_NETSTANDARD2_0&client-request-id=37                                                                                                    |                             | \$ | 🔒 Incóg   | nito :       |  |
| 🥁 Gmail 😐 YouTube 🧏 Maps 🥏 cPanel - Zone Ec | litor                                                                                                    |                             |    | 🛛 🖽 Lista | a de lectura |  |
|                                             | terrent<br>Tompruebe su número de teléfono de autenticación siguiente.<br>eléfono de autenticación<br>Ecuador (+ 593)<br>enviarme mensaje de texto<br>enviarme mensaje de texto<br>enviarme mensaje de texto<br>Ecuador (+ 593)<br>Comprobar<br>reintentar<br>Atrás | laperez10@comil.edu.ec   ?  |    |           |              |  |
| c                                           | 2021 Microsoft Legal   Privacidad                                                                                                    | La sesión expirará en 14:58 |    |           |              |  |
|                                             |                                                                                                    |                             |    |           |              |  |

8.- El mismo procedimiento con el correo y damos click en finalizar

| S no pierda el acceso a su cuenta × +                                   |                                                                                                    |                                   | ( | 0          | - 6         | ×       |
|-------------------------------------------------------------------------|----------------------------------------------------------------------------------------------------|-----------------------------------|---|------------|-------------|---------|
| $m{\epsilon}  ightarrow {m{C}}$ $\ \ \ \ \ \ \ \ \ \ \ \ \ \ \ \ \ \ \$ | owsazure.com/passwordreset/register.aspx?x-client-Ver=6.11.0.0&x-client-SKU=ID_NETSTANDARD2_0&client-request-id=37a                          |                                   |   | <u>ل</u> م | 👼 Incógnito | • •     |
| 😭 Gmail 🔹 YouTube 🧏 Maps 🧬 cPanel - Z                                   | one Editor                                                                                                    |                                   |   |            | 📰 Lista de  | lectura |
|                                                                         | Microsoft                                                                                                    | laperez10@comil.edu.ec   <b>?</b> |   |            |             |         |
|                                                                         |                                                                                                    |                                   |   |            |             |         |
|                                                                         | no pierda el acceso a su cuenta                                                                                                    |                                   |   |            |             |         |
|                                                                         | Gracias. Usaremos la información siguiente para recuperar su cuenta si olvida la contraseña. Haga clic en "Finalizar" para cerrar esta págin | s.                                |   |            |             |         |
|                                                                         | S Teléfono de autenticación establecido es +593 0983059449. Cambiar                                                                          |                                   |   |            |             |         |
|                                                                         | Correo electrónico de autenticación no está configurado. Configurarlo ahora                                                                  |                                   |   |            |             |         |
|                                                                         | Finalizar cancelar                                                                                                    |                                   |   |            |             |         |
|                                                                         |                                                                                                    |                                   |   |            |             |         |
|                                                                         |                                                                                                    |                                   |   |            |             |         |
|                                                                         |                                                                                                    |                                   |   |            |             |         |
|                                                                         |                                                                                                    |                                   |   |            |             |         |
|                                                                         |                                                                                                    |                                   |   |            |             |         |
|                                                                         |                                                                                                    |                                   |   |            |             |         |
|                                                                         |                                                                                                    |                                   |   |            |             |         |
|                                                                         | ©2021 Microsoft Legal   Privacidad                                                                                                    | La sesión expirará en 14:55       |   |            |             |         |
|                                                                         |                                                                                                    |                                   |   |            |             |         |
|                                                                         |                                                                                                    |                                   |   |            |             |         |
|                                                                         |                                                                                                    |                                   |   |            |             |         |
|                                                                         |                                                                                                    |                                   |   |            |             |         |

9.- Aparecerá la siguiente ventana damos click en "Si" sí en el computador solo va a utilizar una sola cuenta de office 365, caso contrario click en "No"

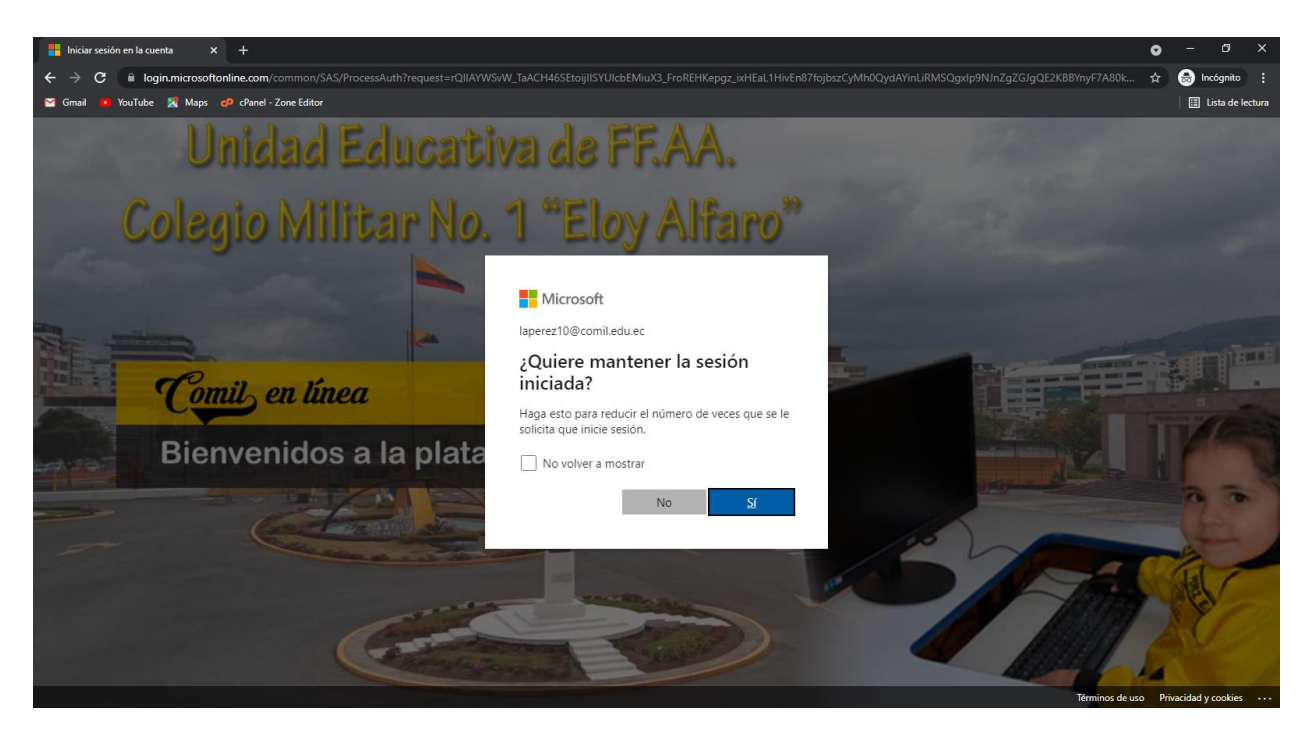

#### 10.- Se le presentará la siguiente pantalla

**Área de trabajo:** Aquí se encuentran todas las aplicaciones a utilizar (Teams, correo electrónico, Onedrive, etc.)

| 🚺 Página                        | principal de Microsoft Off 🗙 | (+)                    |                          |                                                   |                              |                                            |                       |   | 0     | - 6          | ×          |
|---------------------------------|------------------------------|------------------------|--------------------------|---------------------------------------------------|------------------------------|--------------------------------------------|-----------------------|---|-------|--------------|------------|
| $\leftrightarrow \rightarrow 0$ | C fice.com/?auth             |                        |                          |                                                   |                              |                                            |                       | 8 | \$    | 🔒 Incógni    | to :       |
| M Gmail                         | 🕨 YouTube 🎇 Maps 🛛           | P cPanel - Zone Editor |                          |                                                   |                              |                                            |                       |   |       | 🗄 Lista o    | le lectura |
|                                 | COMIL + 1                    | Office 365             | 🔎 Buscar                 |                                                   |                              |                                            | P 🔅                   |   | perez | lopez10 luis | (P)        |
|                                 |                              | Buenos días, lu        | s alberto10              |                                                   |                              |                                            | Instalar Office $$    |   |       |              | *          |
| •                               |                              | Todo Mis noved         | des Compartido Favoritos |                                                   |                              | Escribe para filtrar la lista              |                       |   |       |              |            |
| ×                               |                              | 🗋 🕤 Nombre             |                          | Modificado 🗸                                      | Compartido por $\vee$        | A<br>Escribe cualquier<br>filtrar la lista | palabra o nombre para | × |       |              |            |
| •                               |                              |                        |                          |                                                   | •                            | 1 de 3                                     | Siguiente             |   |       |              |            |
| •                               |                              |                        | No                       | hay ninguna actividad                             | de contenido                 |                                            |                       |   |       |              |            |
|                                 |                              |                        | Comparte archivos        | y colabora con otras personas. (<br>para empezar. | larga y abre o crea un docum | ento                                       |                       |   |       |              |            |
| 4                               |                              |                        |                          |                                                   | Nuevo                        |                                            |                       |   |       |              |            |
| ц <b>і</b> і                    |                              |                        |                          |                                                   |                              |                                            |                       |   |       |              |            |
| S                               |                              |                        |                          |                                                   |                              |                                            |                       |   |       |              |            |
| B                               |                              |                        |                          |                                                   |                              |                                            |                       |   | 💻 Con | nentarios    |            |

En caso de que alguna aplicación nos pida la zona escogemos :

### (UTC-0500) Bogotá, Lima, Quito, Rio Branco

Y finalmente empezaremos a utilizar diariamente nuestras aplicaciones.